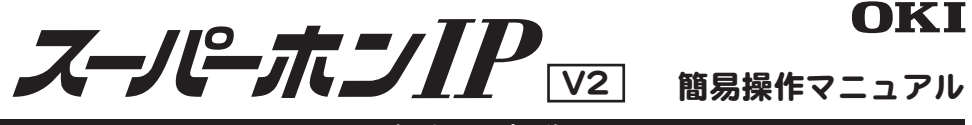

## 各部の名称

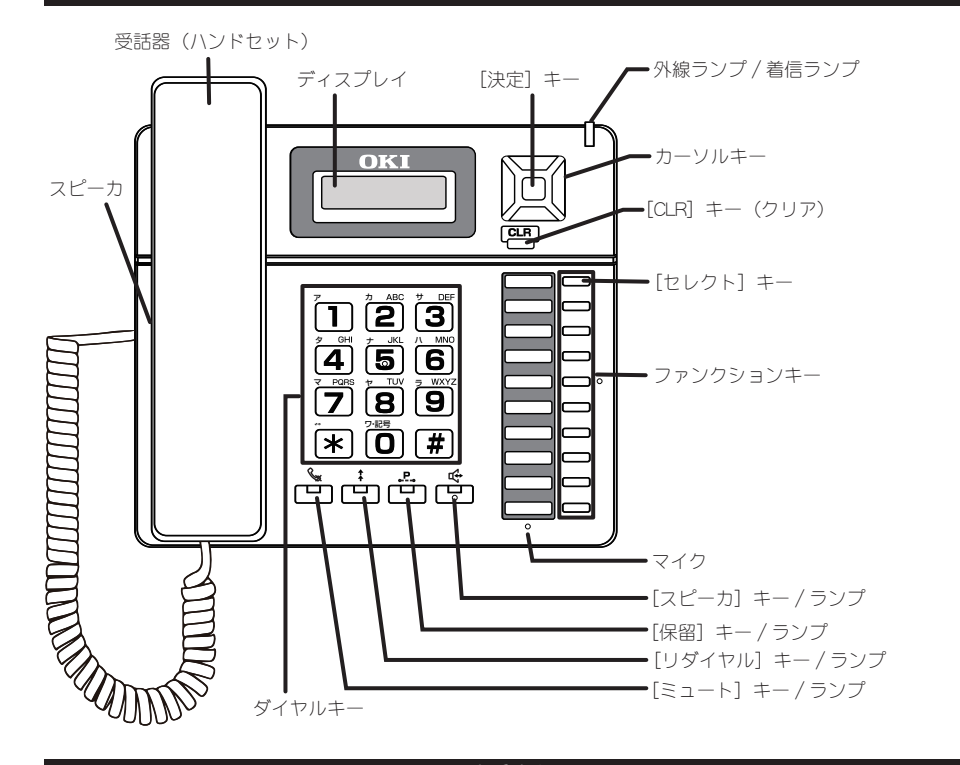

### 添付品

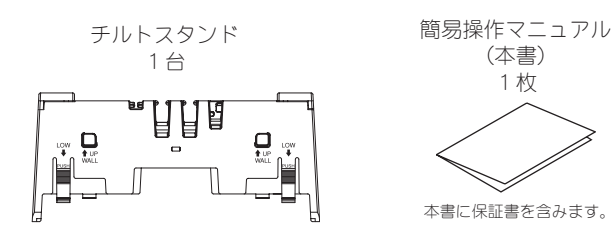

※各機能詳細、および本書に記載されている以外の機能については、主装置の取扱説明書を参照してください。

| この「安全上のご注意」には、お客様への危害や財産への損害を未然<br>*装置をご使用の前に、本文をよくお読みいただき、正しくご使用く<br>管してください。                                                                                                    | に防止するために、守っていただきたい事項を示しています。<br>ください。お読みになったあとは、いつでも見られる場所に必ず                                                                                                    |
|----------------------------------------------------------------------------------------------------|----------------------------------------------------------------------------------------------------|
| ▲<br>▲ ▲ ▲ ▲ ★ ★ <     | 死亡または重傷を負う可能性が想定される内容を示しています。                                                                                                    |
| <ul> <li>「LAN」ボート、「PC」ボートに接続したネットワークケーブルを商用電源、アナログ電話回線、デジタル電話回線(ISDN)、PBXデジタル電話回線には接続しないでください。火災・感電・故障の原因となります。</li> <li>表示された電源電圧以外の電圧で使用しないでください。火災・感電・故障の原因となります。</li> <li>内部の点検・修理は、取扱店に依頼してください。</li> </ul>                                                                                                    | <ul> <li>開口部から内部に金属類を差し込んだり、落とし込んだりしたいでください。火災・感電・故障の原因となります。</li> <li>本装置を分解・改造しないでください。火災・感電・故障の原因となります。</li> <li>本装置の上や近くに花瓶、コップ、化粧品、薬品、植木鉢など液体の入った容器または、小さな金属類を置かないでくださいこぼれたり、中に入った場合、火災・感電・故障の原因となります</li> </ul>                                                                                                    |
| <ul> <li>▲ C アダブタをご使用の場合は、次の項目もお読みください。</li> <li>● 指定のAC アダブタ以外を使用しないでください。火災・感電・<br/>故障の原因となります。</li> <li>● 電源ブラグはコンセントに確実に差し込んでください。電源ブ<br/>ラグの端子に金属などが触れると、火災・感電・故障の原因と<br/>なります。</li> <li>● タコ足配線はしないでください。火災・過熱の原因となります。</li> <li>● タコ足配線はしないでください。コードが破損し、火災・感電の原<br/>因となります。</li> <li>● ムC アダブタのコードに重いちのを載せたり、加熱したり、引っ<br/>張ったりしないでください。コードが破損し、火災・感電の原<br/>因となります。</li> <li>● 近くに雷が発生したときは、電源ブラグをコンセントから抜い<br/>て、ご使用をお控えください。落雷によっては、火災・感電・<br/>故障の原因となります。</li> </ul> | <ul> <li>濡れた手で、電源プラグを抜き差ししないでください。感電の原因となることがあります。</li> <li>万一、内部に水などが入った場合は、すぐに電源プラグをコンセントから抜いて、取扱店にご連絡ください。そのまま使用すると、火災・感電・故障の原因となります。</li> <li>煙が出ている、異臭がするなどの場合は、すぐに電源プラグを抜いて、煙が出なくなるのを確認して、取扱店に修理をご依頼ください。そのまま使用すると、火災・感電・故障の原因となります。</li> <li>万一、本装置を落として破損した場合は、電源プラグをコンセントから抜いて、取扱店にご連絡ください。そのまま使用すると、火災・感電・故障の原因となります。</li> </ul> |
| ▲ → ☆ 次の項目を無視して、誤った取り扱いをすると、人が                                                                                                    | 場害を負う可能性が想定される内容および物的損害のみの発生が                                                                                                    |
| <ul> <li>□ 想定される内容を示しています。</li> <li>● 調理台や加湿器のそばなど、油煙や湯気が当たるような場所および、ちり、ほこりの多い場所には置かないでください。火災・感電・故障の原因となることがあります。</li> <li>● ぐらついた台の上や、傾いた所など不安定な場所に置かないでください。</li> <li>● 直射日光の当たる所や、湿度の高い所には置かないでください。</li> <li>● 南部日光の当たる所や、湿度の高い所には置かないでください。</li> <li>● 南部の温度が上がり、火災・故障の原因となることがあります。</li> <li>● 在アダプタをご使用の場合は、次の項目もお読みください。</li> <li>● 電源プラグを抜くときは、必ずプラグ本体を持って抜いてくだ</li> </ul>                                                                                           | <ul> <li>水滴がついたら乾いた布で拭き取ってください。内部に入ると<br/>火災・故障の原因となることがあります。</li> <li>本装置の通風乳をふさがないでください。通風乳をふさぐとに<br/>部に熱がこもり、火災・故障の原因となることがあります。</li> <li>壁掛け用に取り付ける場合は、重みにより本装置が落下しない<br/>よう、専用の取付器具を使用し、指定の方法で取り付けてく<br/>さい。落下すると、けがの原因となることがあります。</li> <li>移動させる場合は、電源プラグをコンセントから抜き、ネッ</li> </ul>                                                    |
| さい。電源コードを引っ張るとコードが傷付いて火災・感電の<br>原因となることがあります。<br>▶ お手入れの際は安全のために、電源プラグをコンセントから抜<br>いて行ってください。                                                                                                    | ワークケーブルなど外部の接続線をはずしたことを確認の上<br>行ってください。コードを引っ張るとコードが傷付き、火災<br>感電・故障の原因となることがあります。                                                                                                    |
| ご使用にあたってのお願い ■ この装置を家庭環境で使用すると電波妨害を引き起こすことがあります。この場合には使用者が適正な対策を講ずるよう要求されることがあります。 ● 停電などの外的要因、あるいは本装置の故障、誤動作、不具合によって通信などの機会を逸したために生じた逸失利益等の金銭的損害につきましては、当社はその責任を一切負いかねますので、あらかじめご3承ください。                                                                                                    | <ul> <li>本装置を人命や、危害に直接的または、間接的に高い安全性が<br/>必要とされる環境下では使用しないでください。</li> <li>本装置を分解したり改造したりすることは絶対に行わないでく<br/>ださい。</li> <li>本装置に登録された内容は故障・修理のときに消失する場合が<br/>あります。</li> </ul>                                                                                                    |
| <ul> <li> <b>設置にあたって</b> <ul> <li>             テレビ、ラジオ、無線機、電子レンジ、インパータ形蛍光灯などの磁気、電波を発生する場所、放送局の近くに設置した場合、ノイズや誤動作を引き起こすことがあります。         </li> <li>             PoE (Power over Ethernet) 給電を行わない場合、別売のACアダプタが必要です。         </li> </ul> </li> </ul>                                                                                                    | <ul> <li>▲ C アダプタをテレビ、ディスプレイ等の近くに設置しないてください。画面が乱れる原因となることがあります。</li> <li>● 雷の多い地域において、雷対策を実施する場合には取扱店にな相談ください。</li> <li>▲ 本装置を PGE 給電で使用する場合、給電する機器は、電話機:設置する同じ建物内に設置して、屋外に設置しないでください。</li> </ul>                                                                                                    |
| 取り扱い上のご注意<br>●本装置を清掃するときは、揮発性のあるシンナーやアルコール<br>およびシリコン系クリーナなどの使用は絶対にさけてください。<br>変色、変形の原因になることがあります。水を含んだ布を<br>かたく絞って拭いた後、柔らかい布で乾拭きしてください。                                                                                                    | <ul> <li>● 落下させるなどの強い衝撃を与えないでください。</li> <li>● 本装置に接続されている受話器用カールコードやネットワーク<br/>ケーブルを強く引っ張らないでください。故障の原因となる<br/>とがあります。</li> </ul>                                                                                                    |

安全上のご注 - ご使用の前に必ずお読みください -

3PP3507-4569P001 Rev.1.1

2

| 仕様            |                                                                                                    |  |  |  |  |  |
|---------------|----------------------------------------------------------------------------------------------------|--|--|--|--|--|
| 項目            | 仕様                                                                                                    |  |  |  |  |  |
| ネットワークインタフェース | 10BASE-T または 100BASE-TX<br>ケーブル : カテゴリ5UTP/カテゴリ3UTP                                                                                                    |  |  |  |  |  |
| ネットワーク伝送距離    | 100m                                                                                                    |  |  |  |  |  |
| 給電方式          | AC アダプタ給電と PoE (Power over Ethernet) 給電の2種類に対応しています。<br>・A C アダプタ<br>国内仕様:A C 1 0 0 V 5 0 / 6 0 H z<br>海外仕様:A C 1 0 0 V ~ 2 4 0 V 5 0 / 6 0 H z<br>・P o E   E E E 8 0 2.3 a f 準拠 |  |  |  |  |  |
| 消費電力          | 3.8W以下(LAN ケーブルでの消費分は含みません)                                                                                                    |  |  |  |  |  |
| 設置形態          | 卓上/壁掛け                                                                                                    |  |  |  |  |  |
| 環境条件 使用時      | 温度: 0 ~ +40(℃) 湿度:20 ~ 85(%RH)                                                                                                    |  |  |  |  |  |
| 保存時           | 温度:-20~ +60(℃) 湿度:10 ~ 90(%RH)                                                                                                    |  |  |  |  |  |
| 寸法            | 約 2 1 1 mm (幅) × 1 9 5 mm (奥行) × 1 1 2 mm (高さ)                                                                                                    |  |  |  |  |  |
| 質量            | 約 1 k g                                                                                                    |  |  |  |  |  |

| チルトスタント                                                                                              | ドの取り付け方                                                                      |
|----------------------------------------------------------------------------------------------------|------------------------------------------------------------------------------|
| 傾きを小さくする場合                                                                                           | 傾きを大きくする場合                                                                   |
| 突起 ① チルトスタンドの 突起がある面を手 前に向けます。                                                                       | だるま穴 () チルトスタンドの だるま穴がある面 を手前に向けます。                                          |
| (2) 電話機を左図のように裏返します。<br>つこの<br>の<br>の<br>の<br>の<br>の<br>の<br>の<br>の<br>の<br>の<br>の<br>の<br>ように裏返します。 | (2) 電話機を左図のように裏返します。                                                         |
| <ul> <li>③ チルトスタンドのツメ (LOW)を、電話機の溝 (LOW)に差し込みます。</li> </ul>                                          | <ul> <li>③ チルトスタンドの<br/>ツメ (HIGH)を、電<br/>話機の溝 (HIGH)に<br/>差し込みます。</li> </ul> |
| チルトスタンドを取り外すときは)                                                                                     | チルトスタンドを取り外すときは                                                              |

# お問合せになる前に

| 症状                   | 原因と対処                              |
|----------------------|------------------------------------|
| ディスプレイに何も表示されていない。   | 電源ケーブルの抜け、接触不良が考えられます。確実に入っているかを   |
|                      | 確認してください。                          |
| 受話器から"ツー"という音が聞こえない。 | 受話器(ハンドセット)のカールコードの抜け、接触不良が考えられます。 |
|                      | 確実に入っているかを確認してください。                |

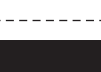

З

S.S.

Ĩ

1

-----<切り取り線> --------

### 保証

ヘーハー小ノー「「マく 1不証言
 この製品をご使用中、取り扱いについての説明書に従った正常なご使用状態で自然故障した場合は、本保証書記載内容、および保証規定(裏面)により1年間無料修理致します。
 1. 保証期間内に故障して無料修理をお受けになる場合には、取扱店にご依頼ください。
 2. 本保証書にお引渡し日、お客様会社名、ご住所、取扱店名、住所が記載されているかお確かめください。
 万一記入がない場合は、直ちに取扱店にお申し出ください。
 3. 本保証書は再発行いたしませんので大切に保管してください。

| 伟いは               |         | 1         |               |            |          |  |
|-------------------|---------|-----------|---------------|------------|----------|--|
| 衣に                |         |           | / <del></del> |            |          |  |
| <i>b</i> 5        | 腹し日     |           |               | 月          | <u> </u> |  |
| 保証                | E期間     |           |               | お引渡しの日より 1 | 年間*      |  |
| も                 | ご住所     | ┮         | TEL           |            |          |  |
| の客意               | 会社名     |           |               |            |          |  |
| 柡                 | ご担当部門   |           |               |            |          |  |
| 取                 | 住所      | ⊤         | TEL           |            |          |  |
| <u></u><br>次<br>店 | 店名      |           |               |            |          |  |
| (おう               | 渡し日は、新規 | 工事、もしくは増設 | シエ事の完了の日付     | けとなります。    |          |  |
|                   |         | OF        | ₲Ⅰ 株式会社(      | )KIネットワー:  | クス       |  |
| -                 | SAIN    |           |               | 2 500      | Same Sa  |  |

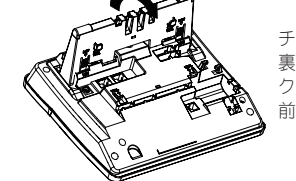

K

Ŝ

チルトスタンドの表 裏4ヶ所のPUSHマー クを押しながら、手 前に強く倒します。

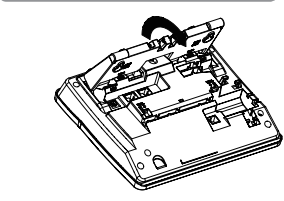

チルトスタンドの表 裏4ヶ所のPUSHマー クを押しながら、手 前に倒します。

4

# 外部入出力端子

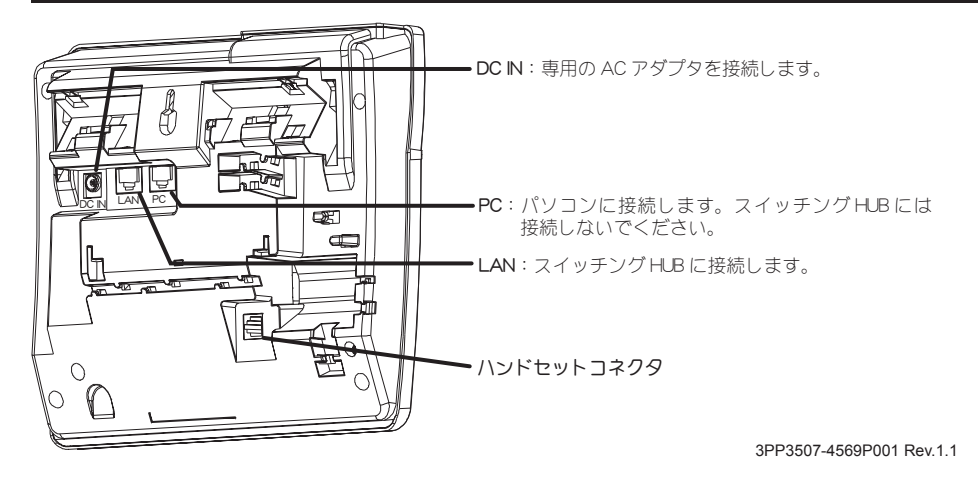

電話機を主装置に接続するときに、IP アドレス、サブネットマスク、デフォルトゲートウェイ、内線番号、SIP サー バアドレスなどの設定が必要になることがあります。

|                                                                                                    | 設定情                                                                 | 報の入力                               |                                                                           |
|----------------------------------------------------------------------------------------------------|---------------------------------------------------------------------|------------------------------------|---------------------------------------------------------------------------|
| 主装置の種類によって、設定でき                                                                                                    | きる項目が異なります。                                                         |                                    |                                                                           |
| 主装置                                                                                                    | 手順2での                                                               | 選択項目                               | 実行する手順番号                                                                  |
| lPstage1000                                                                                                    | Auto Provision(初期                                                   | 段定 )                               | 必要ありません                                                                   |
| IPstage SX/MX/EX                                                                                                    | STATIC                                                              |                                    | 手順 1、2、3、4、5、6、8                                                          |
| SS9100                                                                                                    | DHCP(SS9100)                                                        |                                    | 手順 1、2、6                                                                  |
| ※カスタム設定のときは、手順2<br>行します。                                                                                                    | 2で「STATIC」または「I                                                     | DHOP」を選択しま<br>                     | き。「DHCP」選択時は、手順6と8を実                                                      |
| ■ 待受状態のとき、カーソルキ<br>キーを同時に押します<br>電話機の設定メニューが表示                                                                                                    | ー (上)、[*]キー、[1]<br>されます。                                            | 7 ドメイン名<br>を押してス<br>SIP サーバ        | を入力しないときはカーソルキー(下)<br>キップします<br>(プライマリ)の登録画面が表示されます。                      |
| カーソルキー(上・下)で、<br>「DHCP(SS9100)」、「DHCP」、<br>かを選び、[#] キーを押しま                                                                                                    | 「AUTO Provision」、<br>「STATIC」のいずれ<br>す                              | 8 SIP サーバ(<br>接続する主                | ( <b>プライマリ ) の P アドレスを登録します</b><br>装置の IP アドレスを入力してください。                  |
| TEL SETTING<br>AUTO Provis                                                                                                    | sion                                                                | 192.1                              | 168. 1. 1                                                                 |
| 「STATIC」(手動設定)を選捕<br>へ進みます。「DHCP(SS9100<br>たときは、手順6へ進みます                                                                                                    | Rしたときは、手順 3<br>)」、「DHCP」を選択し<br>t。                                  | 最後に[#]<br>ト番号入力<br>※ SIP サ-<br>サバイ | キーを押すと、確認音が鳴った後、ボー<br>)画面が表示されます。<br>- バとして、プライマリ、セカンダリ、<br>バルの3台を登録できます。 |
| ダイヤルキーでPアドレスを入力します         ※アドレスの区切り(、)では、[拼] キーを押します。         たとえば、IPアドレス 192.168.1.100 を入力         するときは、「192#168#1#100#」のようにキー         を押します。         ※入力を間違えたときは、[*] キーを押してクリ         アした後、入力しなおすことができます。         TEL IP ADDRESS         192.168       1.00 |                                                                     | ※ カーソルキー<br>値を修正するこ                | (上・下)で前後の画面を表示して、入力しだ<br>ことができます。                                         |
|                                                                                                    |                                                                     | 設<br>1 各画面で入<br>入力した内              | を情報の保存と反映<br>カガ完3したら、「判キーを押します<br>容が確定します                                 |
| 最後の [#] キーを押すと、確<br>ネットマスク入力画面が表示                                                                                                    | 記録音が鳴った後、サブ<br>されます。                                                | <b>2 [保留] キ</b> ー<br>確認音が鳴         | -を押します<br>り、設定した内容が保存されます。                                                |
| <ul> <li>サブネットマスクを入力しま</li> <li>SUBNET MASK</li> <li>0.0.0</li> <li>最後の[#]キーを押すと、確</li> </ul>                                                                                                    | <b>ます</b><br>の<br>認音が鳴った後、デフォ                                       | 3 受話器を-<br>電話機に設                   | 度上げて、また受話器を置きます。                                                          |
| ルトゲートウェイ入力画面た<br>                                                                                                    | 「表示されます。<br>                                                        | ・                                  |                                                                           |
| DEFAULT GATE<br>0.0.0<br>最後の[#]キーを押すと、確                                                                                                    | DEFAULT GATEWAY           0.0.0.0           最後の「切主ーを知すと 確認音が鳴った後 内線 |                                    | この、ガークルキー(エ)、「利 キー、[4]<br>2 <b>押します</b><br>アするかどうか尋ねる画面が表示されま             |
| 番号の設定画面が表示されま                                                                                                    | きす。                                                                 | 2 [1] キーを挑<br>CT.E.A.F             | <b>甲します</b><br>3 TP ADDRESS                                               |
| <ul> <li>この電話機に設定したい内線</li> <li>PHONE NO</li> <li>最後に[#]キーを押すと、確</li> </ul>                                                                                                    | 203<br>認確が鳴った後、ドメ                                                   | 1:YES<br>Pアドレス<br>ウェイ、内<br>た情報がす   | 、 0:NO<br>、サブネットマスク、デフォルトゲート<br>線番号、SPサーバアドレスなど設定し<br>べて初期設定に戻ります。        |
| イン登録画面が表示されます                                                                                                    | 0                                                                   | ※ 待受状態にならな                         | ないときは、"SEARCHING_X" が表示されていると                                             |

5

※ 待受状態にならないときは、"SEARCHING\_X" が表示されていると きに、手順1のキーを押してください。

| 電話帳から発信する                                                                   | 電話帳に登録する                                                                                         |             |                                                                             | その他の                                            | 冒話機の                             | 主な機能                                                             |
|-----------------------------------------------------------------------------|--------------------------------------------------------------------------------------------------|-------------|-----------------------------------------------------------------------------|-------------------------------------------------|----------------------------------|------------------------------------------------------------------|
|                                                                             |                                                                                                  |             | 楼街夕                                                                         | 東示                                              | 读也                               | 機能概要                                                             |
| ■ 待受状態のとざ、カーソルキー(ト)を押します<br>電話帳のメニューが表示されます。                                | ▲ 待受状態のとぎ、【決定】キーを押します<br>メインメニューが表示されます。                                                         | 1           | 側音切替                                                                        | ソクオンオンリョウ                                       | 3段階                              | (限制)<br>  側音を設定します (OFF を含む)。                                    |
| ■ 「2:ヒョウジ」をカーソルキー(上・下)で選び、<br>「注定」 キーを押します                                  | <ul> <li>[1:デンワチョウ] をカーソルキー(上・下)で<br/>選び「決定」 キータ畑」 ます</li> </ul>                                 | 2           | キータッチトーンは                                                                   | 」替 キータッチトーン                                     | ON/OFF                           | キーを押した時に出る音のオン・オフができ<br>ます。                                      |
| テ*ンワチョウ     ◆       2:ヒョウシ*                                                 | ×インメニュー<br>1 : デンワチョウ                                                                            | 3           | 送話音量                                                                        | ソウワオンリョウ                                        | 5段階                              | 受話器(ハンドセット)のマイク音量を調節<br>します。                                     |
| 検索方法を選択する画面が表示されます。ここで<br>は名前で検索します。                                        |                                                                                                  |             |                                                                             |                                                 |                                  |                                                                  |
| <ul> <li>3「1:ナマエ」をカーソルキー(上・下)で選び、[決定]キーを押します</li> </ul>                     | 〒*ンワチョウ     ◆       1:トウロク                                                                       |             |                                                                             |                                                 |                                  |                                                                  |
| 検索方法には、これ以外に「2:グループNO」<br>と「3:メモリNO」があります。                                  | <ul> <li>ダイヤルキー、カーソルキーを使用して名前を入</li> </ul>                                                       | _           |                                                                             |                                                 |                                  |                                                                  |
| デンワチョウケンサク<br>1 : ナマエ                                                       | カし、【決定】キーを押します<br>※ [セレクト] キーで入力モードを切り替えることがで<br>きます (カナ→ボ宮→数字)                                  | 本:          | 書の記述で不明なられ                                                                  | でありましたら、主装置の将                                   | ら合せ<br>総明書をご覧                    | ● </td                                                           |
| <ul> <li>4 検索する名前をダイヤルキーとカーソルキーで入力して、[決定]キーを押します</li> </ul>                 | ナマエ:     [カナ]       アオキ                                                                          | 。<br>問<br>わ | 、あるいは主装置の打<br>せください。                                                        | 操作説明書の記述で不明な管                                   | 所がありました                          | ら、本装置を購入されました取扱店までお問い合                                           |
| ケンサク: [カナ]<br>ア                                                             | 5 ダイヤルキーで電話番号を入力し、〔決定〕キーを押します                                                                    |             |                                                                             | <b>〕 KI 株式会社</b>                                |                                  | トワークス<br>たに基づいた処理が必要です。                                          |
| 検索結果が表示されます。                                                                | テ゛ンワハ゛ンコ゛ウ1:<br>50000                                                                            |             | Eco Products 廃                                                              | 棄・リサイクル処理につい                                    | てのお問い合わせ                         | さは、営業または取扱店までご連絡ください。                                            |
| 5 発信したい相手が表示されたら「決定」キーを押します<br>※ 検索結果が複数ある場合は、カーソルキー(上・<br>下)で該当する名前を選択します。 | <ul> <li>ダイヤルキーでグループ番号を入力し、〔決定〕キーを押します</li> <li>ク * ルーフ * NO.</li> </ul>                         |             |                                                                             |                                                 |                                  |                                                                  |
| ケンサクケッカ <b>◆</b><br>アオキ                                                     | 0<br>7 ダイヤルキーでメモリ惑告を入力」 「注定」 キーを押します                                                             |             |                                                                             |                                                 |                                  | 3PP3507-4569P001 Rev.1.1                                         |
| 電話に登録されている内容が表示されます。                                                        | ✓ 「 11/1/4 (メビジョニシンパンペ (人)」 4 2010 (30)                                                          |             |                                                                             | <                                               | <切り取り線>                          |                                                                  |
| 6 カーソルキー(左・右)を押します                                                          | 0                                                                                                |             |                                                                             |                                                 | 呆証規定                             |                                                                  |
| NO. 000 GRP00<br>アオキ                                                        | 電話帳への登録が完了し、以下の画面が表示されます。<br>トウロクカンリョウ: 1ケン                                                      | 1.          | 保証期間内である1<br>障の内容によっては                                                      | 年以内に正常なご使用状態<br>修理にかえ同等品と交換さ†                   | で自然故障を生し<br>さていただくこと             | じた場合は、無料にて修理を致します。なお、故<br>こがあります。                                |
| ディスプレイの下段に電話番号が表示されます。                                                      |                                                                                                  | 2.          | 保証期間内に正常な<br>なった場合には、出<br>次のような場合には                                         | ご使用状態で自然故障を生<br>張に要する実費を申し受ける<br>、保証期間内でも有料にな   | じた場合でも、<br>ます。<br>りますのでごろ;       | 離島または離島に準じる遠隔地への出張修理を行<br>承ください。出張修理を行った場合には、出張に                 |
| 1234567890123456<br>※ 複数の電話番号が登録されている場合はカーソル                                | 履歴から発信する                                                                                         |             | 要する実費を申し受(1)本保証書に取扱                                                         | けます。<br>5名、お引渡し日の記入のな                           | い場合、あるい                          | は字句を訂正された場合。                                                     |
| キー (左・右) で表示を切り替えることができます。<br>7 受話器を上げます                                    | <ol> <li>発信履歴を使用する場合は、待受状態でカーソル<br/>キー(右)を押し、着信履歴を使用する場合は、<br/>待受状態のとき、カーソルキー(左)を押します</li> </ol> |             | <ul> <li>(2) おらざ渡し後の4</li> <li>(3) 火災、地震、風な</li> <li>(4) 使用上の誤り、</li> </ul> | 多動、転洛寺により故障のよ<br>K害、雷、その他天変地異、<br>当社指定サービス員以外によ | い損傷が発生した<br>「塩害、公害や異<br>こる修理や改造に | こ場合。(修設の場合は、事前に取扱店にこ相談ください。)<br>常電圧等による故障および損傷。<br>よる故障および損傷の場合。 |
| <ul> <li>※[スピーカ] キーを押しても電話をかけることができます。</li> </ul>                           | 2 カーソルキー(上・下)で発信したい履歴を表示                                                                         |             | <ul><li>(5)保証書のご提示が</li><li>(6)配管工事、設置</li></ul>                            | びない場合。<br>E事などの不備による故障ま                         | よび損傷。                            |                                                                  |
| 相手に電話がかかります。                                                                | します<br>電話帳に名前が登録されているときは、名前が表示<br>されます。名前が登録されていないときは、電話番                                        | 4.          | 停電などの外的要因<br>逸失利益等の金銭的<br>本保証書は日本国内                                         | 、あるいは本装置の故障、<br>損害につきましては、当社(                   | 誤動作、不具合 <br>はその責任を一切             | こよって、通信などの機会を逸したために生じた<br>D負いかねますので、あらかじめご了承ください。                |
|                                                                             | 号が表示されます。<br>発信履歴の画面例                                                                            |             | This warranty is valid<br>の保証書は、本書に明示                                       | only in Japan.<br>した期間、条件のもとにおいて                | 無料修理をお約束す                        | するものです。従ってこの保証書によってお客様の法律 ト                                      |
|                                                                             | 4∕ 6 12:30 OUT ♦                                                                                 | の           | 権利を制限するものでは                                                                 | ありませんので、保証期間経過後                                 | 後の修理等について                        | ご不明の場合は、取扱店にお問合せください。                                            |
|                                                                             | 77+                                                                                              | i L         | 年月                                                                          | 日修理                                             | 内容および使用部                         | 3品 担当者                                                           |
|                                                                             | 3 受話器を上げます                                                                                       |             |                                                                             |                                                 |                                  |                                                                  |
|                                                                             | ※ [スピーカ] キーを押しても電話をかけることができ<br>ます                                                                |             |                                                                             |                                                 |                                  |                                                                  |
|                                                                             | 相手に電話がかかります。                                                                                     | ¦ L         |                                                                             |                                                 |                                  |                                                                  |
|                                                                             |                                                                                                  | 1           |                                                                             |                                                 |                                  |                                                                  |

| 電話帳から発信する                                                            | 電話帳に登録する                                                                |                                                          | その他の電                             | 話機の                | 主な機能                                             |
|----------------------------------------------------------------------|-------------------------------------------------------------------------|----------------------------------------------------------|-----------------------------------|--------------------|--------------------------------------------------|
| 待受状態のとき、カーソルキー(下)を押します                                               | 1 待受状態のとき、「決定」キーを押します                                                   | 機能名                                                      | 表示                                | 選択                 | 機能概要                                             |
| 電話帳のメニューが表示されます。                                                     | メインメニューが表示されます。                                                         | 1 側音切替                                                   | ソクオンオンリョウ                         | 3段階                | 側音を設定します(OFF を含む)。                               |
| 「2:ヒョウジ」をカーソルキー(上・下)で選び、<br>「決定」キーを押します                              | 2 「1:デンワチョウ」をカーソルキー(上・下)で<br>選び、「決定」キーを押します                             | 2 キータッチトーン切替                                             | キータッチトーン                          | ON/OFF             | キーを押した時に出る音のオン・オフができ<br>ます。                      |
| <sup>†</sup> ンワチョウ <sup>±</sup> ンワチョウ <sup>±</sup> とョウシ <sup>*</sup> | メインメニュー<br>1 · テ <sup>*</sup> > UF = ch                                 | 3 送話音量                                                   | ソウワオンリョウ                          | 5段階                | 受話器(ハンドセット)のマイク音量を調節<br>します。                     |
| 検索方法を選択する画面が表示されます。ここで<br>は名前で検索します。                                 | 3 [1:トウロク」をカーソルキー(上・下)で選び、                                              |                                                          |                                   |                    |                                                  |
| 「1:ナマエ」をカーソルキー(上・下)で選び、[決定]キーを押します                                   | 「テ <sup>*</sup> ンワチョウ     ◆       1 : トウロク                              |                                                          |                                   |                    |                                                  |
| 検索方法には、これ以外に「2:グループNO」<br>と「3:メモリNO」があります。                           | 4 ダイヤルキー、カーソルキーを使用して名前を入                                                |                                                          |                                   |                    |                                                  |
| デンワチョウケンサク<br>1 : ナマエ                                                | <ul> <li>カし、「決定」キーを押します</li> <li>※ [セレクト] キーで入力モードを切り替えることがで</li> </ul> |                                                          | お問                                | 合せ窓                |                                                  |
| <br>検索する名前をダイヤルキーとカーソルキーで入                                           | きます(カナ→英字→数字)。<br><b>ナマエ</b> : [ <b>カナ</b> ]                            | 本書の記述で不明な点があり<br>問、あるいは主装置の操作語<br>わせください                 | )ましたら、主装置の操作<br>説明書の記述で不明な箇所      | 説明書をご覧<<br>がありましたら | ください。本装置の運用・保守に関する疑問や質<br>5、本装置を購入されました取扱店までお問い合 |
| カして、[決定]キーを押します                                                      |                                                                         |                                                          | KI 株式会社O                          | KIネット              | -ワークス                                            |
|                                                                      | <ul> <li>タイヤルキーで電話番号を入力し、[決定] キーを押します</li> <li>テ*ンワハ*ンコ*ウ1:</li> </ul>  | 使用済<br><b>Eco Products</b> 使用済                           | み製品を廃棄する場合は、<br>リサイクル処理についての      | 廃棄物処理法<br>Dお問い合わせ  | に基づいた処理が必要です。<br>は、営業または取扱店までご連絡ください。            |
| 快楽結果が衣小されより。                                                         | 50000                                                                   |                                                          |                                   |                    |                                                  |
| 発信したい相手が表示されたら [決定] キーを押します<br>※ 検索結果が複数ある場合は、カーソルキー(上・              | G ダイヤルキーでグループ番号を入力し、〔決定〕キーを押します                                         |                                                          |                                   |                    |                                                  |
| ケンサクケッカ 🔶                                                            | 0 NO.                                                                   |                                                          |                                   |                    | 3PP3507-4569P001 Rev.1.1                         |
| <u>アオキ</u>                                                           | 7 ダイヤルキーでメモリ番号を入力し、「決定」キーを押します                                          |                                                          | <切                                | い取り線> _            | · · · · · · · · · · · · · · · · · · ·            |
| 電話に登録されている内容が表示されます。                                                 | メモリ NO.                                                                 |                                                          |                                   |                    |                                                  |
| カーソルキー(左・右)を押します                                                     | 0                                                                       |                                                          | 保                                 | 証規定                |                                                  |
| NO. 000 GRP00<br>アオキ                                                 | 電話帳への登録が完了し、以下の画面が表示されます。<br>トウロクカンリョウ: 1ケン                             | 1. 保証期間内である1年以<br>障の内容によっては修理                            | 内に正常なご使用状態でE<br>こかえ同等品と交換させて      | 自然故障を生じ<br>いただくこと  | た場合は、無料にて修理を致します。なお、故<br>があります。                  |
| ディスプレイの下段に電話番号が表示されます。                                               |                                                                         | 2. 保証期間内に正常なご使<br>なった場合には、出張に     3. 2000 たいのでのです。       | 用状態で自然故障を生じた<br>要する実費を申し受けます      | ミ場合でも、離<br>-<br>-  | 島または離島に準じる遠隔地への出張修理を行                            |
| NO. 000 GRP00 1/2<br>1234567890123456                                | 履歴から発信する                                                                | 3. 次のような場合には、保<br>要する実費を申し受けま<br>(1)木保証書に取扱店名            | 証期間内でも有料になりま<br>す。<br>お引渡し日の記入のない | ますのでころ痔<br>場合 あろいに | べくにさい。出張修理を行った場合には、出張に<br>ま字句を訂正された場合            |
| ※ 複数の電話番号が登録されている場合はカーソル<br>キー (左・右) で表示を切り替えることができます。               | 1 発信履歴を使用する場合は、待受状態でカーソル                                                | <ul> <li>(2)お引き渡し後の移動、</li> <li>(3)火災、地震、風水害、</li> </ul> | 転落等により故障および<br>雷、その他天変地異、塩        | 遺傷が発生した<br>害、公害や異常 | 場合。(移設の場合は、事前に取扱店にご相談ください。)<br>常電圧等による故障および損傷。   |
| 受話器を上げます<br>※ [スピーカ] キーを押しても電話をかけること                                 | そうて、そので、そので、そので、そので、そので、そので、そので、そので、そので、そので                             | (4)使用上の誤り、当社<br>(5)保証書のご提示がない                            | 旨定サービス員以外による<br>∖場合。              | 修理や改造に。            | よる故障および損傷の場合。                                    |
| ができます。                                                               | コーソルキー(上・ト)で発信したい履歴を表示します                                               | <ul> <li>(6)配管工事、設置工事/</li> <li>4 停雷などの外的要用 あ</li> </ul> | ことの不備による故障およ<br>ろいは本装置の故障 1918    | び損傷。<br>助作、不旦合に    | よって、通信などの機会を逸したために生じた                            |
| 相子に亀祜かかかります。                                                         | 電話帳に名前が登録されているときは、名前が表示<br>されます。名前が登録されていないときは、電話番<br>品がままされます。         | <ul><li>逸失利益等の金銭的損害</li><li>5. 本保証書は日本国内にお</li></ul>     | こつきましては、当社はそ<br>いてのみ有効です。         | の責任を一切             | 負いかねますので、あらかじめご了承ください。                           |
|                                                                      | 5.1衣小されより。<br>発信履歴の画面例                                                  | This warranty is valid only<br>この保証書は、本書に明示した!           | in Japan.<br>1間、条件のもとにおいて無料       | 修理をお約束す            | るものです。従ってこの保証書によってお客様の法律ト                        |
|                                                                      | 4∕ 6 12:30 OUT ♦                                                        | の権利を制限するものではありま                                          | そせんので、保証期間経過後の                    | 修理等についてこ           | 「不明の場合は、取扱店にお問合せください。                            |
|                                                                      | アオキ                                                                     | 年月日                                                      | 修理内容                              | および使用部の            | 品担当者                                             |
|                                                                      | 3 受話器を上げます<br>※ [スピーカ] キーを押しても電話をかけることができ                               |                                                          |                                   |                    |                                                  |
|                                                                      | ます。                                                                     |                                                          |                                   |                    |                                                  |
|                                                                      | 怕丁に甩回ルルルツより。                                                            |                                                          | ·                                 |                    |                                                  |

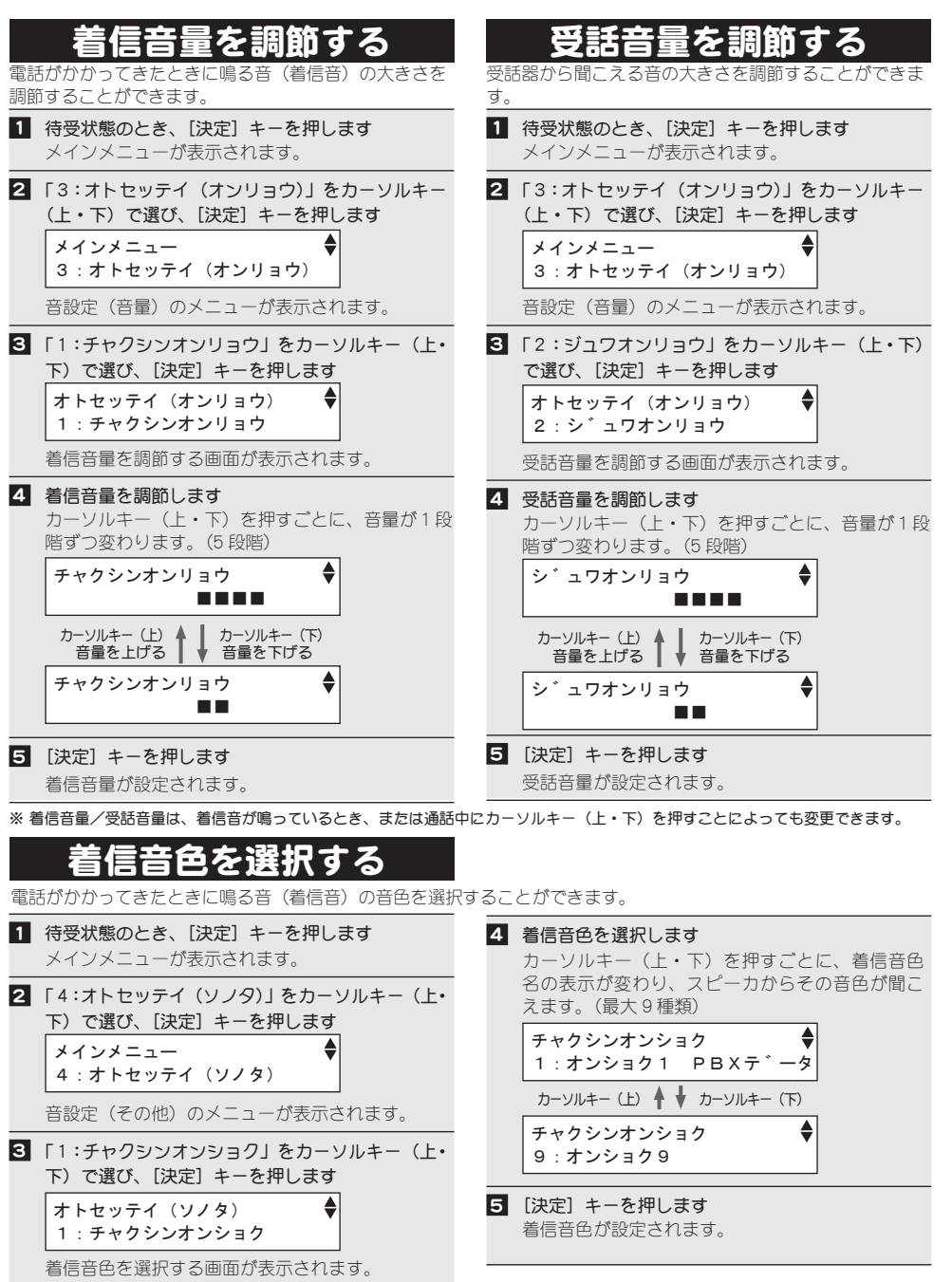

※ メニューは、カーソルキー(上・下)でスクロールします。先頭と最後の項目はつながってスクロール表示されます。1 つ前の画面 に戻る場合は、[CLR] キーを押します。設定中に約 30 秒間そのままにしておくと、自動的に待受状態に戻ります。

※ メニューの項目を選択するには、以下の2とおりの方法があります。

・選択する項目に、カーソルキーでカーソルを移動して、「決定」キーを押す

・選択する項目の左に表示されている数字を、ダイヤルキーで押す

|                            | その他の電話機の主な機能 |            |           |        |                              |  |  |  |  |
|----------------------------|--------------|------------|-----------|--------|------------------------------|--|--|--|--|
| 機能名     表示     選択     機能概要 |              |            |           |        |                              |  |  |  |  |
|                            | 1            | 側音切替       | ソクオンオンリョウ | 3段階    | 側音を設定します(OFF を含む)。           |  |  |  |  |
|                            | 2            | キータッチトーン切替 | キータッチトーン  | ON/OFF | キーを押した時に出る音のオン・オフができ<br>ます。  |  |  |  |  |
|                            | 3            | 送話音量       | ソウワオンリョウ  | 5段階    | 受話器(ハンドセット)のマイク音量を調節<br>します。 |  |  |  |  |

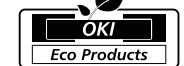

6